## **CHANGING YOUR UCDC ACCOUNT PASSWORD BEFORE ARRIVING AT UCDC**

## **STEP 1:** Go to <u>https://password.ucdc.edu</u> and enter your username and the CAPTCHA.

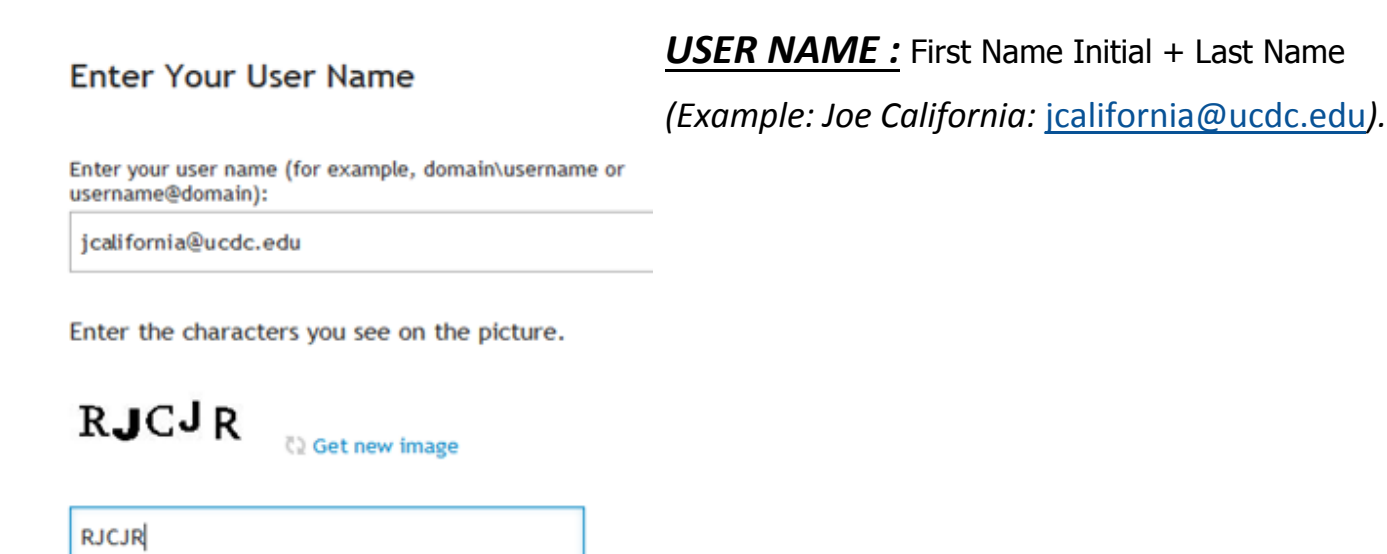

**STEP 2:** Click on Change Your UCDC Temporary Password. Enter your username & temporary password that was e-mailed to you by itsupport@ucdc.edu.

Change Your UCDC Temporary Password Click Here to securely change the temporary password that was sent to you by UCDC IT.

Passwords must contain a minimum of 8 characters and include, at least, one character from each category: uppercase letters (A-Z), lowercase letters (a-z), base 10 digits (0-9), non-alphanumeric (!, @, #, \$, %, ^, &, \*, (, ), -, +, <, > or ?).

**STEP 3:** Please complete the Questions and Answer Profile – This will allow you to unlock your account and reset your password in case you forget your password.

| es = [Add Comment DOSDALL S - ]                                                                                                    | Statements relient A |
|----------------------------------------------------------------------------------------------------|----------------------|
| and a start of the second concernation of the second second s |                      |
| Your answers must comply with the policy requirements.                                                                                                    |                      |
| The minimum length of an ann-we must be 4 characters. All answers exist be unique.                                                                                                    |                      |
| Linguage of questions and answers: English (United States)                                                                                                    |                      |
| Question: Who is your childhood sports here?                                                                                                    |                      |
| Answer:                                                                                                    |                      |
| Confirm ansaer:                                                                                                    |                      |
|                                                                                                    |                      |
| Question. What was your favorite sport in Mgb school?<br>Accesso:                                                                                                    |                      |
| T                                                                                                    |                      |
| Confirm and-en                                                                                                    |                      |
| Carditis What is pure Levelle found<br>Antimet                                                                                                    |                      |
| Confirm assiver:                                                                                                    |                      |

## How do I ask for IT help?

Send an e-mail to itsupport@ucdc.edu using your primary e-mail address or visit the IT Unit on the third floor.